マイページから自身の【続柄】を設定します 【登録手順書A】をご利用の方 各学校において使用の可否を選択する形式となっています 使用を選択した学校のみ、この機能を利用いただけます 【登録手順書B】をご利用の方 続柄設定を利用いただけません ●既に受信登録をされている方がマイページで続柄を設定する手順です 全員 キーワードを入力 基本情報 すべて - 資料 未期封 2024年11月1日~ 複数アカウントの登 テスト生徒 連絡先一覧 録がある場合は選択 🌟 5月 ビ メールアドレス 画面を表示します テスト学校(NEW) ●テスト生装様●テスト生徒 2線 \*\* | 学校だより 学校だよりを配布しました。 4 5 + 89475 2025/05/02(@) 15:04 + 2975 \*\* × テスト学校 (NEW) ●テスト生活様●テスト生活 2柄 ト学校(NEW) Kト生気祥 ● デスト生気 2様 | 学年だより 学年だよりをお送りします ● 学年だより.pdf 2025/05/02(※) 11:51 + starro C LINE 1 続柄の変更 ----- マースト生徒 2 ● テスト生徒 ☆ 
 ☆
 ☆
 ☆
 ☆
 ☆
 ☆
 ☆
 ☆
 ☆
 ☆
 ☆
 ☆
 ☆
 ☆
 ☆
 ☆
 ☆
 ☆
 ☆
 ☆
 ☆
 ☆
 ☆
 ☆
 ☆
 ☆
 ☆
 ☆
 ☆
 ☆
 ☆
 ☆
 ☆
 ☆
 ☆
 ☆
 ☆
 ☆
 ☆
 ☆
 ☆
 ☆
 ☆
 ☆
 ☆
 ☆
 ☆
 ☆
 ☆
 ☆
 ☆
 ☆
 ☆
 ☆
 ☆
 ☆
 ☆
 ☆
 ☆
 ☆
 ☆
 ☆
 ☆
 ☆
 ☆
 ☆
 ☆
 ☆
 ☆
 ☆
 ☆
 ☆
 ☆
 ☆
 ☆
 ☆
 ☆
 ☆
 ☆
 ☆
 ☆
 ☆
 ☆
 ☆
 ☆
 ☆
 ☆
 ☆
 ☆
 ☆
 ☆
 ☆
 ☆
 ☆
 ☆
 ☆
 ☆
 ☆
 ☆
 ☆
 ☆
 ☆
 ☆
 ☆
 ☆
 ☆
 ☆
 ☆
 ☆
 ☆
 ☆
 ☆
 ☆
 ☆
 ☆
 ☆
 ☆
 ☆
 ☆
 ☆
 ☆
 ☆
 ☆
 ☆
 ☆
 ☆
 ☆
 ☆
 ☆
 ☆
 ☆
 ☆
 ☆
 ☆
 ☆
 ☆
 ☆
 ☆
 ☆
 ☆
 ☆
 ☆
 ☆
 ☆
 ☆
 ☆
 ☆
 ☆
 ☆
 ☆
 ☆
 ☆
 ☆
 ☆
 ☆
 ☆
 ☆
 ☆
 ☆
 ☆
 ☆
 ☆
 ☆
 ☆
 ☆
 ☆
 ☆
 ☆
 ☆
 ☆
 ☆
 ☆
 ☆
 ☆
 ☆
 ☆
 ☆
 ☆
 ☆
 ☆
 ☆
 ☆
 ☆
 ☆
 ☆
 ☆
 ☆
 ☆
 ☆
 ☆
 ☆
 ☆
 ☆
 ☆
 ☆
 ☆
 ☆
 ☆
 ☆
 ☆
 ☆
 ☆
 ☆
 ☆
 ☆
 ☆
 ☆
 ☆
 ☆
 ☆
 ☆
 ☆
 ☆
 ☆
 ☆
 ☆
 ☆
 ☆

ログイン中の登録先又 (Q) マークをタップ は続柄の変更をタップ 学生本人との続柄 連絡先詳細 連絡先詳細 ○本人 ログイン中 端末 S \_\_\_\_\_(025/05/02) 端末 保護者 ◎ 受信テスト 回 受信テスト ○その他 \_\_\_\_ 学生本人との続柄 学生本人との続柄 22 RE この続柄を被定するには、登録用キーが必要 です。登録用キーを入力して下さい。 ※登録用キーは重要情報となりますので、外 部に漏らさないでください。紛失した場合は 学校にお問い合わせください。 保護者 \_ 連絡先の名称 東王 連絡先の名称 **R**E 回この連絡先を削除する 登録キー 回 この連絡先を削除する キャンセル 続柄登録完了 連絡先の名称 22 □
 □
 □
 □
 □
 □
 □
 □
 □
 □
 □
 □
 □
 □
 □
 □
 □
 □
 □
 □
 □
 □
 □
 □
 □
 □
 □
 □
 □
 □
 □
 □
 □
 □
 □
 □
 □
 □
 □
 □
 □
 □
 □
 □
 □
 □
 □
 □
 □
 □
 □
 □
 □
 □
 □
 □
 □
 □
 □
 □
 □
 □
 □
 □
 □
 □
 □
 □
 □
 □
 □
 □
 □
 □
 □
 □
 □
 □
 □
 □
 □
 □
 □
 □
 □
 □
 □
 □
 □
 □
 □
 □
 □
 □
 □
 □
 □
 □
 □
 □
 □
 □
 □
 □
 □
 □
 □
 □
 □
 □
 □
 □
 □
 □
 □
 □
 □
 □
 □
 □
 □
 □
 □
 □
 □
 □
 □
 □
 □
 □
 □
 □
 □
 □
 □
 □
 □
 □
 □
 □
 □
 □
 □
 □
 □
 □
 □
 □
 □
 □
 □
 □
 □
 □
 □
 □
 □
 □
 □
 □
 □
 □
 □
 □
 □
 □
 □
 □
 □
 □
 □
 □
 □
 □
 □
 □
 □
 □
 □
 □
 □
 □
 □
 □
 □
 □
 □
 □
 □
 □
 □
 □
 □
 □
 □
 □
 □
 □
 □
 □
 □
 □
 □
 □
 □
 □
 □
 □
 □
 □
 □
 □
 □
 □
 □
 □
 □
 □
 □
 □
 □
 □
 □
 □
 □
 □
 □
 □
 □
 □
 □
 □
 □
 □
 □
 □
 □
 □
 □
 □
 □
 □
 □
 □
 □
 □
 □
 □
 □
 □
 □
 □
 □
 □
 □
 □
 □
 □
 □
 □
 □
 □
 □
 □
 □
 □
 □
 □
 □
 □
 □
 □
 □
 □
 □
 □
 □
 □
 □
 □
 □
 □
 □
 □
 □
 □
 □
 □
 □
 □
 □
 □
 □
 □
 □
 □
 □
 □
 □
 □
 □
 □
 □
 □
 □
 □
 □
 □
 □
 □
 □
 □
 □
 □
 □
 □
 □
 □
 □
 □
 □
 □
 □
 □
 □
 □
 □
 □
 □
 □
 □
 □
 □
 □
 □
 □
 □
 □
 □
 □ ○ √ √ ホーム 健康チェック 学校へ連絡 続柄を選択します 変更をタップ アプリで受信 LINEで受信 メールで受信 登録キーを求められた 場合は、学校から配布 複数受信登録をされている場合は「各受信 された登録キー案内に

記載の登録用キーを入

カしてください

先のマイページ」から同様の設定を行って

ください

言語を選択して表示する言語を切り替えることができます

※送信側で対象言語への翻訳が行われなかったメッセージは日本語のまま表示されます

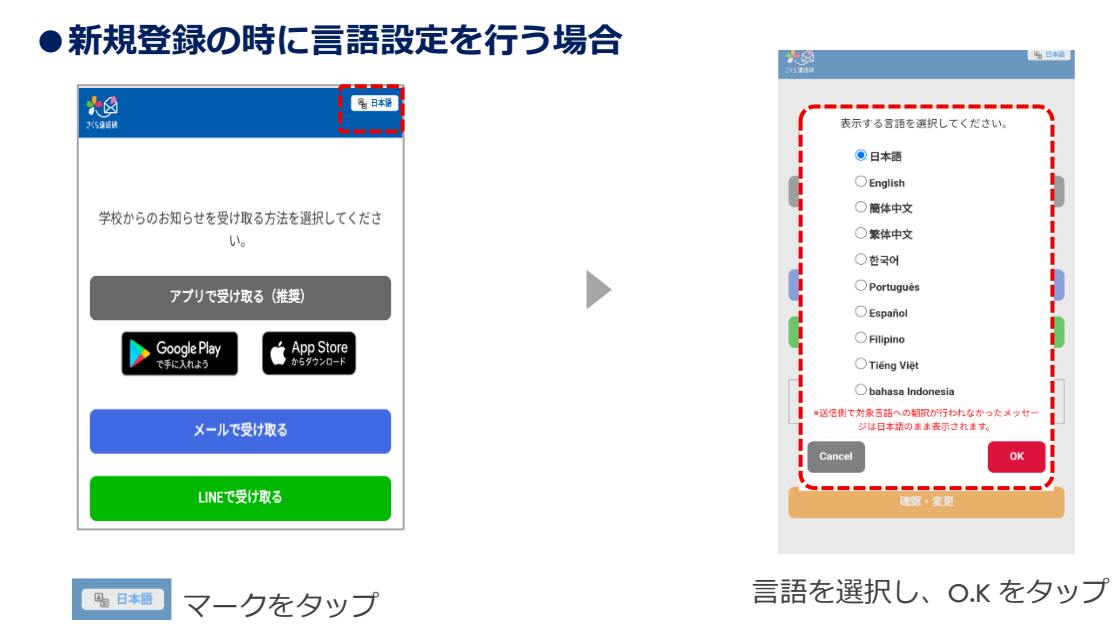

## ●マイページログイン後、言語設定を行う場合

| ☰ ホーム                              | 2           |
|------------------------------------|-------------|
| 全員                                 | ~           |
| キーワードを入力                           | 1<br>H      |
| <b>オペて → 資料 未開封</b>                | 2024年11月1日~ |
| <b>* 5</b> 月                       |             |
| テスト学校(NEW)<br>●テスト生徒様●テスト生徒 2線     | ×           |
| │ 学校だより<br>学校だよりを配布しました。           |             |
| 2025/05/02(@) 15:04                | \$          |
| テスト学校 (NEW)<br>● テスト生徒様 ● テスト生徒 2根 | ×           |
| 学年だより                              |             |
| 学年だよりをお送りします                       |             |
| ■ 学年だより.pdf                        |             |
| 2025/05/02(金) 11:51                |             |
|                                    |             |
| ☆ 一ム 健康チェック                        | √<br>学校へ連絡  |

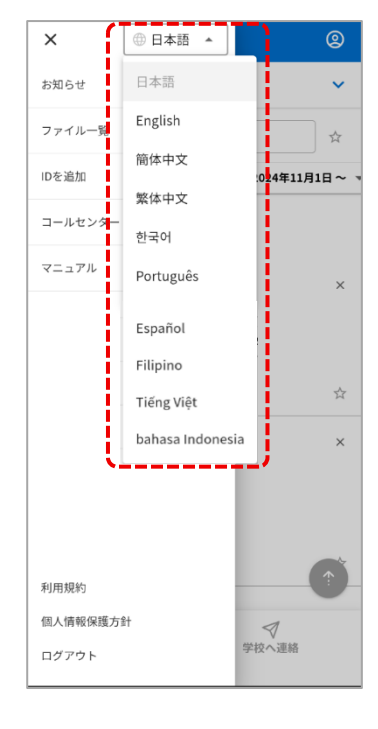

= マークをタップ

言語を選択する

## 表示名の変更とオリジナルカラーを設定できます

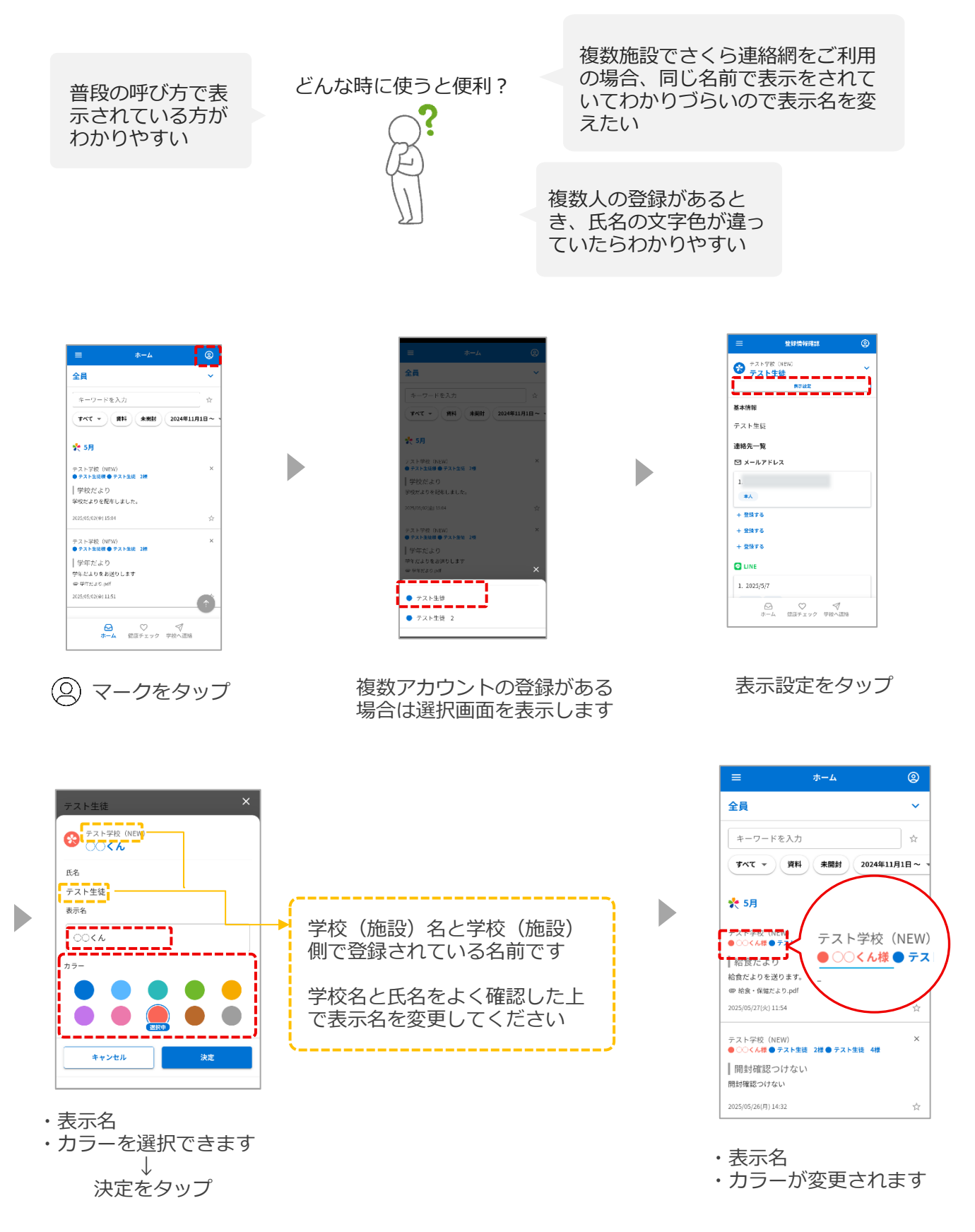